## MANUALE CERTIFICAZIONE DETRAZIONI FISCALI

## OGGETTO: PROCEDURA PER SCARICARE IL CERTIFICATO

Gent.mo Genitore, le comunichiamo che è stata attivata la procedura per poter scaricare il certificato valido per le detrazioni fiscali per il 730.

È possibile effettuare la stampa del documento collegandosi, direttamente al sito ufficiale del comune di Gravina in Puglia (<u>www.comune.gravina.ba.it</u>). È consigliabile effettuare l'operazione da PC, per avere una visuale più ampia.

- 1. Accedi al sito ufficiale del comune di Gravina: <u>www.comune.gravina.ba.it</u>
- 2. Clicca la voce "accedi ai servizi"

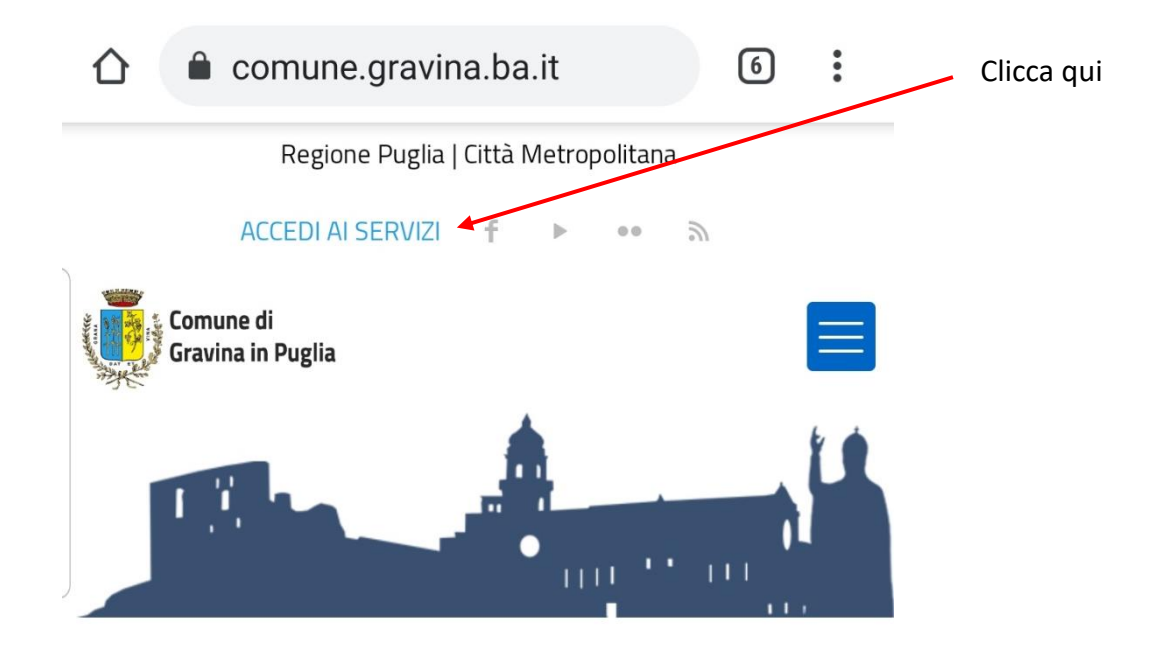

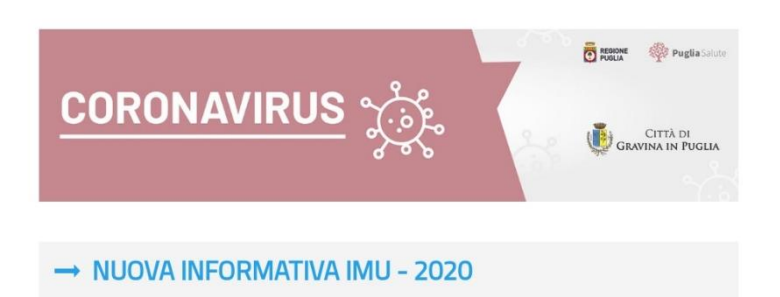

3. clicca la voce "SCUOLA: ISCRIZIONE – MENSA - ISTITUTI"

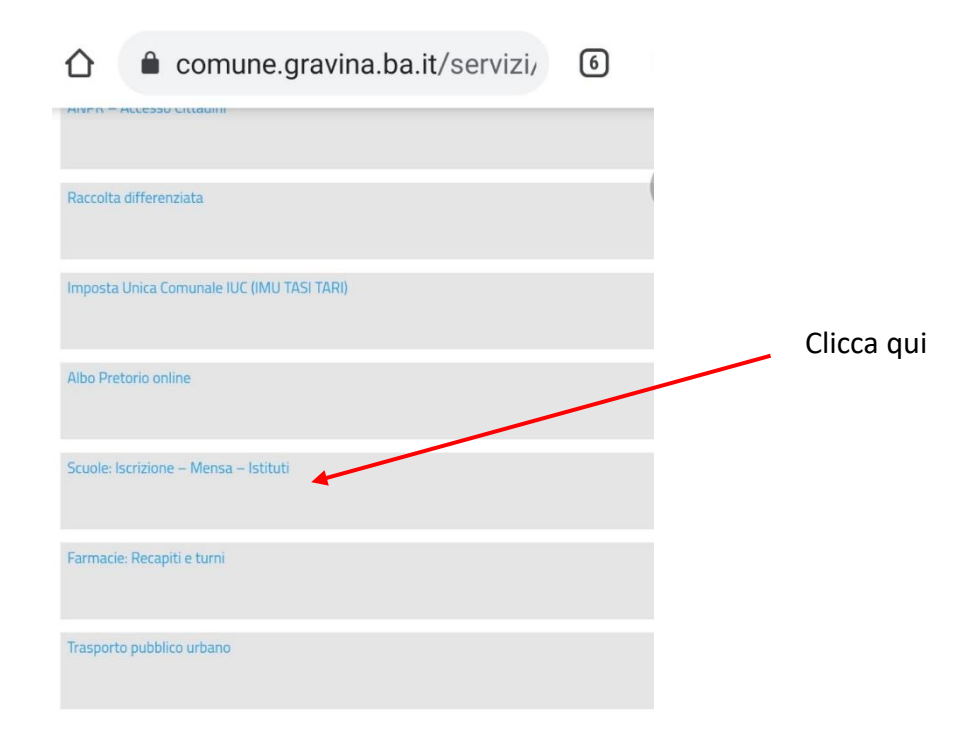

4. clicca il **link** presente (immagine con 2 bambini a tavola)

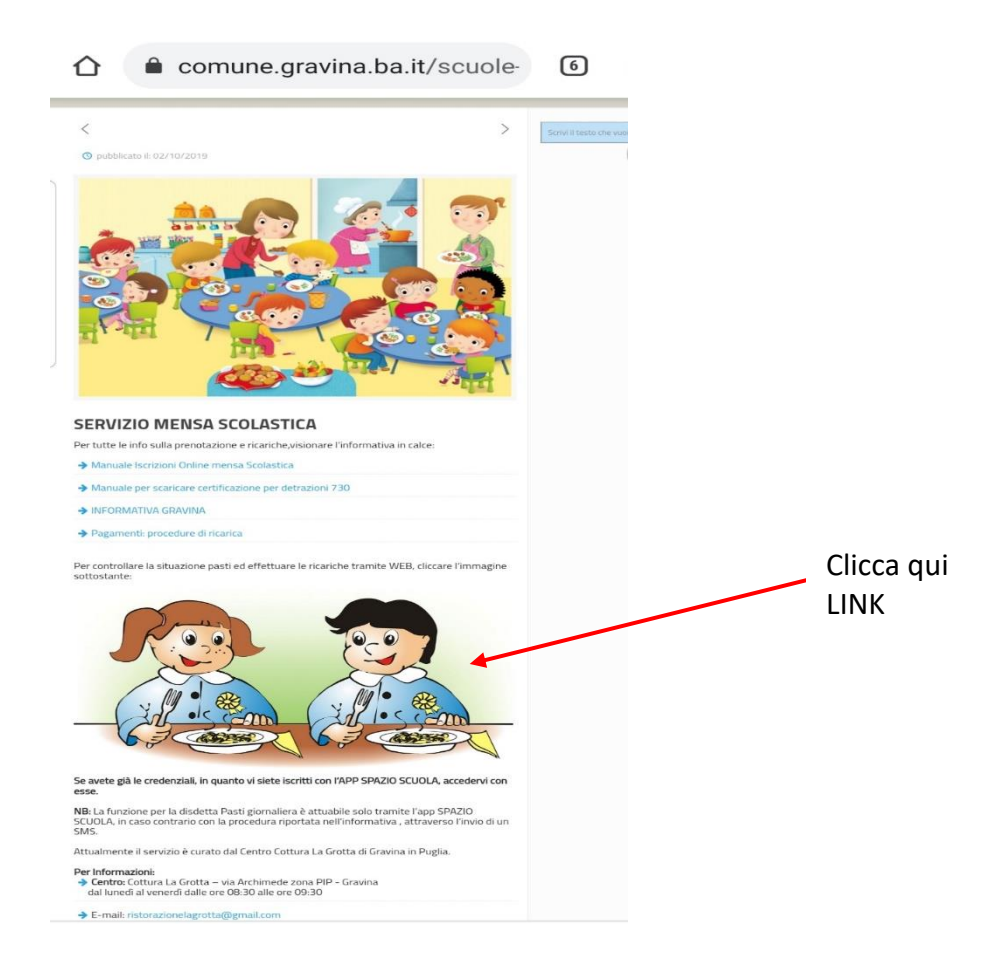

5. entra nel portale web genitori (versione web dell'app "spazio scuola")

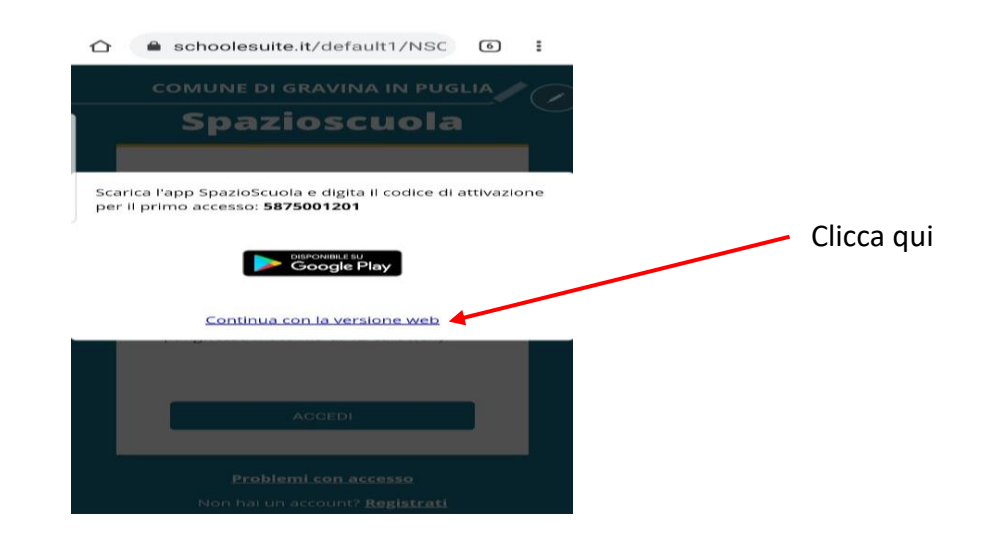

6. LOGIN inserire USERNAME e PASSWORD - <u>sono le stesse che vengono utilizzate</u> <u>per accedere all'applicazione "SPAZIO SCUOLA"</u> (in caso non le ricordiate contattate direttamente l'azienda che provvederà a generarne delle nuove) <u>In alternativa</u> il login può essere effettuato con le credenziali SPID e/o CIE del genitore "pagante" (il genitore il cui codice fiscale è stato associato al proprio figlio) – in caso contattare l'azienda che può inserire anche i dati anagrafici del genitore 2

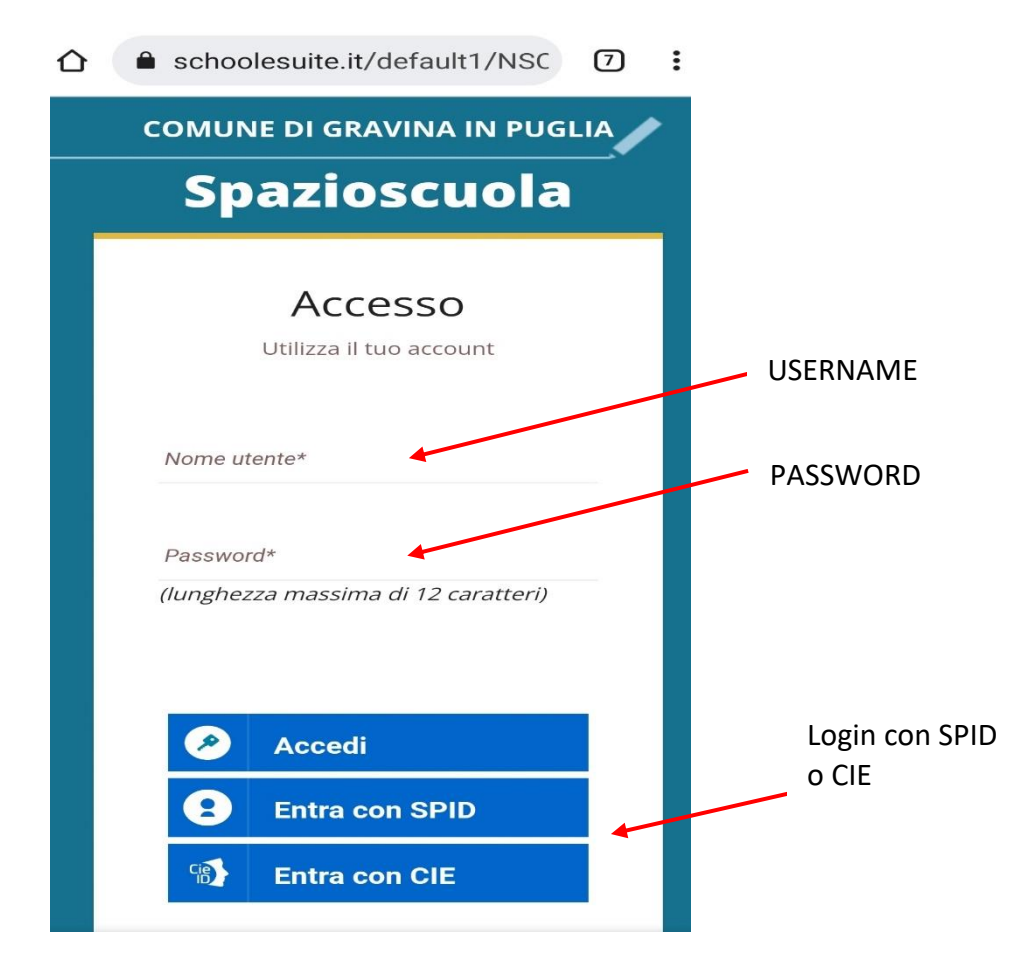

7. dal menù a tendina (in alto a sinistra) cliccate la voce "**documenti disponibili**" potrete scaricare il certificato valido per il 730.

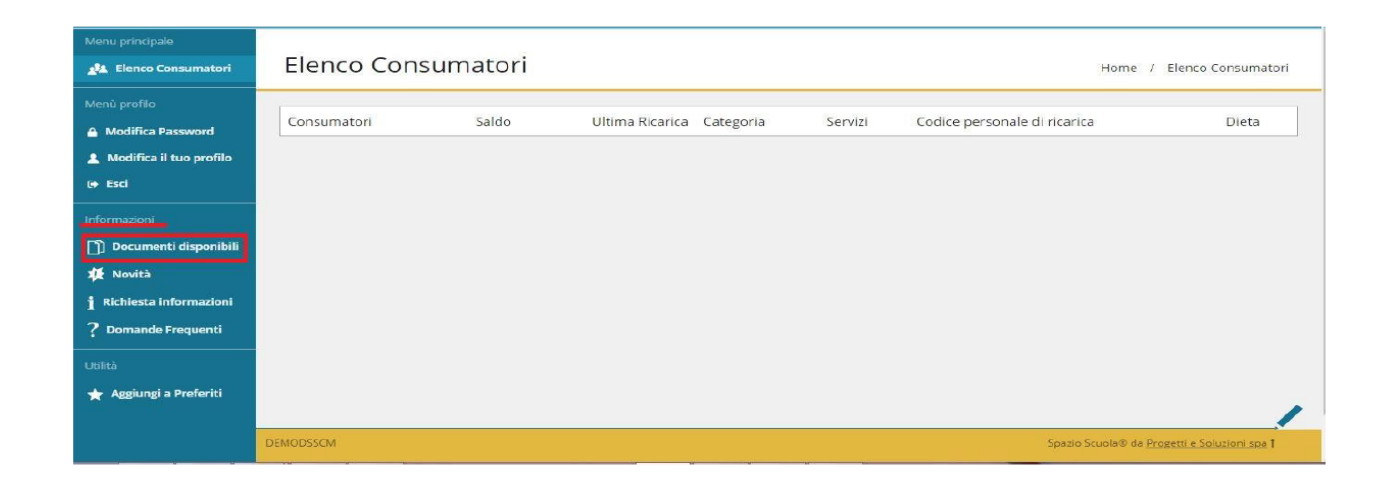

| ☆ schoolesuite.net/OLS/Comun                                                              | 6             | :   |            |  |
|-------------------------------------------------------------------------------------------|---------------|-----|------------|--|
| ≡                                                                                         | Italianc      | • - |            |  |
| Documenti                                                                                 |               |     |            |  |
| Home / Documenti                                                                          |               |     |            |  |
| I tuoi documenti<br>In caso di problemi, assicurarsi di aver consentito i<br>questo sito. | pop-up pe     | r   | Clicca qui |  |
| Certificazione rette (2020) .pdf 29/0<br>REFEZIONE                                        | 03/2021<br>80 |     |            |  |
|                                                                                           |               |     |            |  |
|                                                                                           |               |     |            |  |
|                                                                                           |               |     |            |  |
|                                                                                           |               | /   |            |  |
|                                                                                           | ,             |     |            |  |

8. <u>N.B.:</u> Se il dispositivo ha il blocco del "*pop-up*" bisogna sbloccarlo cliccando su "consenti" oppure "mostra sempre"